# 九里学園 Web 出願マニュアル(受験生用)

1.九里学園 Web 出願サイトのリンク <u>https://lsg.mescius.com/kunori-h/app</u> をクリックし、メールアドレス とパスワードを入力。ログオンをクリック。※九里学園ホームページのトップページをご覧ください。

| 九里学園高等学校                                                                                                    | メールアドレス<br><mark>kunori0909@kunori.ed.jp</mark>                                  |     |
|----------------------------------------------------------------------------------------------------|----------------------------------------------------------------------------------|-----|
|                                                                                                    | パスワード                                                                            |     |
| <b>校からのお知らせ</b>                                                                                                    | ······                                                                           | v Ø |
| 「体験授業・部活動」への参加希望の方は、こちらからログオンしてお申<br>し込みください。<br>1.里学園では、ホームページでご案内している各種イベントを実施する予<br>Eです。しかし、今後コロナウイルスの影響が広がった場合、やむなく延<br>月もしくは中止となる場合がございます。あらかじめご了承ください。そ<br>D際は、ホームページでお知らせいたします。<br>本校では、感染症防止対策の一環として、自動水栓センサー付きのトイレ<br>ら蛇口を設置しています。また、全室に冷暖房を完備しており、空調によ<br>8、室内温度管理や換気の徹底をはかっております。<br>三都を防ぐため、イベント参加者の定員を設けております。定員になり次<br>稿、お申込みを締め切る場合がありますのであらかじめご了承ください。 | パスワードを忘れた場合はこ<br>ログオン 初めての方はこちら<br>※「利用規約」「推奨環境」をご確認の上、ご利用ください。<br>※ よくある質問・お問合せ | 56  |

2. 志願者用のホーム画面が表示↓されます。[出願]の < Enter> ボタンをクリック。

|              | <b>等学校</b>  |        |       |                             |        |
|--------------|-------------|--------|-------|-----------------------------|--------|
| 志願者追加 志願者情報編 | 集 志願者削除 写真管 | 理 お知らせ |       | │ Sawaaki36@yahoo.co.jp 🕸 🕷 | 定 ログオフ |
|              |             | H      | *)    |                             |        |
| [            |             |        | Ē     | ¥                           |        |
| 1            | 说明会         | 出願     | 合否照会  | 入学金手続き                      |        |
|              | Enter       | Enter  | Enter | Enter                       |        |
|              |             |        |       |                             |        |

3. 出願申込履歴の画面の < 写真管理> ボタンをクリックし、先に顔写真を保存します。

### 

直近3ヶ月以内に撮影したもので、カラー・白黒は問いません
 一人で写っている写真で、上半身のみを大きめに撮影されたもの
 正面向きで、帽子・サングラス・マスクをつけていないもの
 背景や影がなく、背景は白または薄い色のもの
 明るく鮮明なもの、逆光でないもの
 平常の顔と著しく異ならないもの(口を開き歯が必要以上に見えているものは不可)

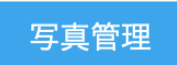

4. ① <アップロード> ボタンをクリックし、表示される画面で写真を選択して <開く> or <選択> ボタンをクリック。
 ②掲載された写真を必要に応じて <拡大> <縮小> <回転> のボタンで調整して <保存> ボタンをクリック。
 <戻る> ボタンをクリックします。

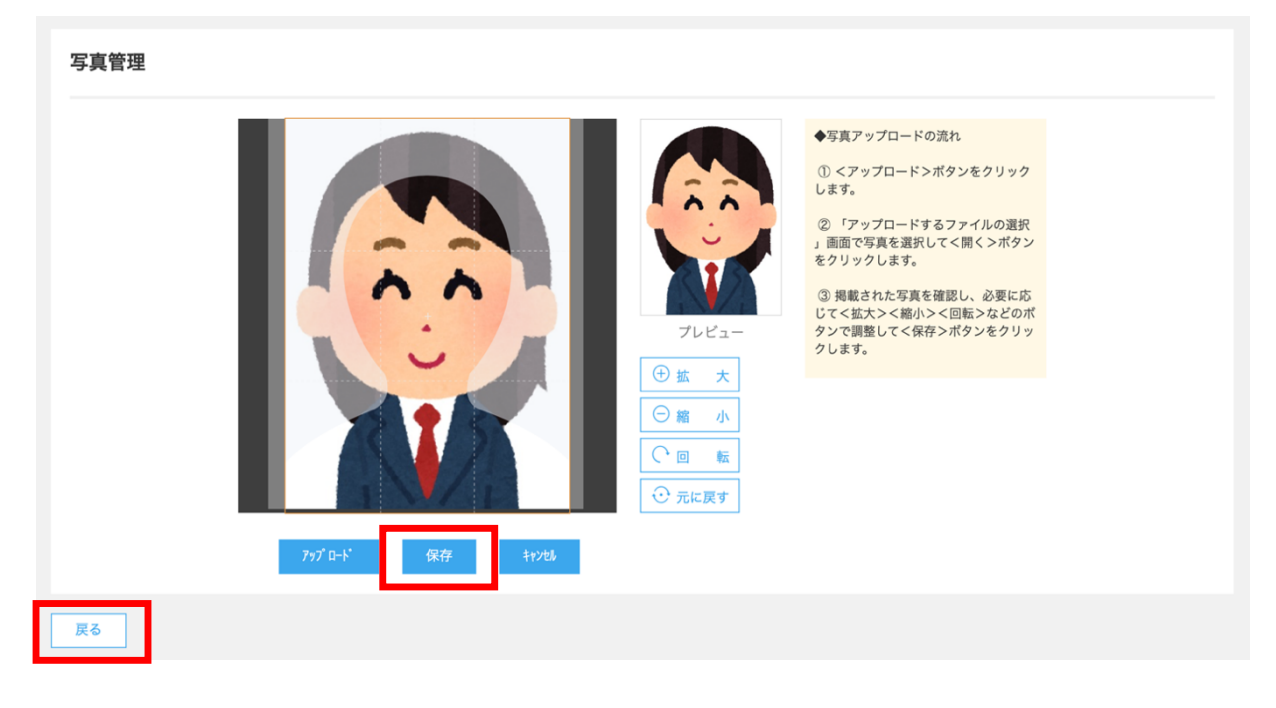

# 【スマートフォン・タブレット利用の場合】 1. <出願> アイコンをタップし、[新規申込手続き](または上部メニュー(三本線)→[写真管理])をタップ。 2. 「写真管理注意事項」を確認しく次へ>をタップ。 3. <アップロード>をタップして写真の場所を選択し、掲載する写真をタップ。(写真のサイズや位置などを調整) 4. <プレビュー>をタップし、掲載した写真を確認してから<保存>をタップすると写真が掲載されます。 ※[写真管理]から写真をアップロードした場合、<保存>をタップした後は<ホーム>をタップし、引き続き<出願> アイコンより [新規申込手続き] をタップして出願の申込み処理をおこなってください。

5. 戻ったら、 <新規申込手続き> ボタンをクリックします。

6.写真管理画面に一旦戻ったら、<次へ>ボタンをクリック。

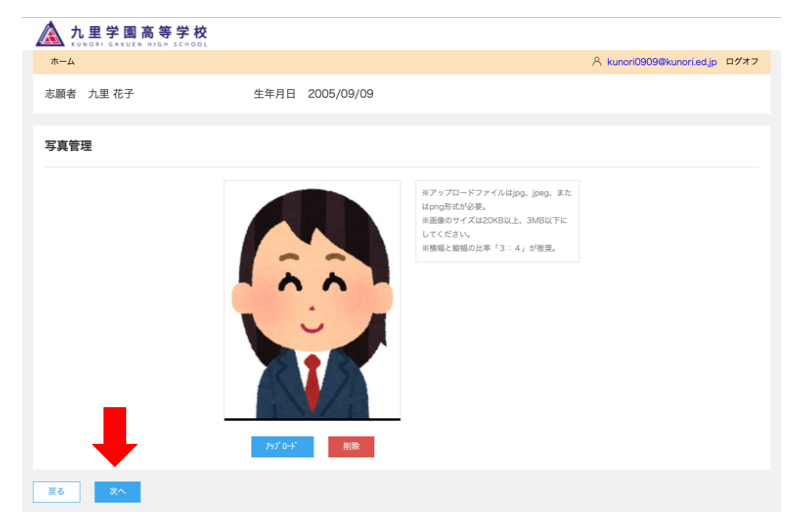

### 7.試験名を選んで、<申込>ボタンをクリック。

| <b>1</b><br>試験選択 | 2 3<br>願書入力 確認               | <b>4</b> 5<br>申込結果 支払 | <b>6</b><br>売了     |                     |
|------------------|------------------------------|-----------------------|--------------------|---------------------|
|                  | 九里 花子<br>2005/09/09          |                       |                    |                     |
| 試験選択             |                              |                       |                    |                     |
| 入試区分             |                              | × ⊐-z                 | •                  |                     |
| <b>⊐</b> −8      | 試験名                          | 入試区分                  | ג-ב                | 試験日時                |
| 11               | スポーツ文化奨学生(専願)【プログレス<br>コース】  | スポーツ文化奨学生(専願)         | プログレスコース           | 2021/01/09 08:35 申込 |
| 12               | スポーツ文化奨学生(専願)【ユニバーサ<br>ルコース】 | スポーツ文化奨学生(専願)         | ユニバーサルコース          | 2021/01/09 08:35 申込 |
| 21               | 学業奨学生(専願)【プログレスコース】          | 学業奨学生(専願)             | プログレスコース           | 2021/01/09 08:35 申込 |
| 22               | 学業奨学生(専願)【ユニバーサルコース<br>】     | 学業奨学生(専願)             | ユニバーサルコース          | 2021/01/09 08:35 申込 |
| 31               | 公立高校併願奨学生【プログレスコース<br>】      | 公立高校併願奨学生             | プログレスコース ユニバーサルコース | 2021/01/09 08:35 申込 |
| 32               | 公立高校併願奨学生【ユニバーサルコー<br>ス】     | 公立高校併願奨学生             | ユニバーサルコース          | 2021/01/09 08:35 申込 |
|                  |                              |                       |                    |                     |

## 8. <志願者情報入力> 画面で必要な情報を入力する。※「必須」は必ず入力。

| 志願者情報入力                                                                                     |                                            |
|---------------------------------------------------------------------------------------------|--------------------------------------------|
| ❷须 志願者氏名(漢字)                                                                                | 姓: 九里 名: 花子                                |
| ❷ 表示 ある あん あん あん あん あん あん あん うん あん うん ひん あん うん うん ひん うん うん うん うん うん うん うん うん うん うん うん うん うん | 姓: くのり 名: はなこ ふりがな                         |
| 必須性別                                                                                        | ○ 男                                        |
| ◎須 生年月日                                                                                     | 2005/09/09 (平成17年9月9日)                     |
| ▶ 必須 在籍中学校名                                                                                 |                                            |
| 都道府県                                                                                        | 山形県                                        |
| 市区町村                                                                                        | *況市 ▼                                      |
| 学校名                                                                                         | <b></b>                                    |
| 学校名(上にない場合)                                                                                 | 米沢第九中学校    全角文字                            |
| ◎須 郵便番号・住所                                                                                  |                                            |
| 郵便番号                                                                                        | 9920039         住所検索         半角数字:ハイフンなし7桁 |
| 都道府県                                                                                        | 山形県 ※住民票に記載されている住所を入力してください                |
| 市区町村                                                                                        | 米沢市 ※住民票に記載されている住所を入力してください                |
| 町名・番地                                                                                       | 門東町 ※住民票に記載されている住所を入力してください                |
| 建物名・部屋番号                                                                                    | ※住民票に記載されている住所を入力してください                    |
| ◎須 ご家族情報                                                                                    | なし         本校に志願者の兄弟姉妹が在学している場合や卒業生がおら     |

9. <保護者情報入力>画面で必要な情報を入力し、<次へ>。※「必須」は必ず入力。

| ▶ ◎ 須 保護者氏名(漢字)                         | 姓: | 例)九里      | 名: | 例)太郎       | 漢字      |  |
|-----------------------------------------|----|-----------|----|------------|---------|--|
| ▶ ● ● ● ● ● ● ● ● ● ● ● ● ● ● ● ● ● ● ● | 姓: |           | 名: |            | ふりがな    |  |
| ▶ お願者との続柄                               |    |           | •  |            |         |  |
| 必須 保護者郵便番号・住所                           | 志  | 顧者住所からコピー |    |            |         |  |
| 郵便番号                                    | 例) | 3320012   | 住  | 所検索 半角数字:ハ | イフンなし7桁 |  |
| 都道府県                                    |    |           |    |            |         |  |
| 市区町村                                    |    |           |    |            |         |  |
| 町名・番地                                   |    |           |    |            |         |  |
| 建物名・部屋番号                                |    |           |    |            |         |  |
| <b>必須</b> 保護者電話番号                       |    | -         | -  | 半角数字:ハイフ:  | ンなし     |  |
| 必須緊急の電話番号                               |    | -         | -  | 半角数字       |         |  |
| ◎須 職業                                   | 例) | 会社員       |    |            |         |  |

10. 情報入力の確認ができたら、下の<上記内容で申込>ボタンをクリックする。

| 在籍中学校名     | 米沢第九中学校       |
|------------|---------------|
| 郵便番号       | 9920039       |
| 住所         | 山形県 米沢市 門東町   |
| ご家族情報      | なし            |
|            |               |
|            |               |
| 保護者情報      |               |
|            |               |
| 保護者氏名(漢字)  | 九里 太郎         |
| 保護者ふりがな    | くのり たろう       |
| 志願者との続柄    | \$            |
| 郵便番号       | 9920039       |
| 住所         | 山形県 米沢市 門東町   |
| 保護者電話番号    | 090-9999-9999 |
| 緊急の電話番号    | 090-9999-9999 |
| 職業         | 会社員           |
|            |               |
| 戻る 上記内容で申込 |               |

#### 11.最終確認をして <はい> をクリック。

| 在籍中学校名                     | 米沢第九中学校                |    |     |  |
|----------------------------|------------------------|----|-----|--|
| 郵便番号                       | 最終確認                   |    | ×   |  |
| 住所                         | 上記内容で申し込みをします。よろしいですか? |    |     |  |
| ご家族情報                      |                        |    |     |  |
|                            |                        | はい | いいえ |  |
|                            |                        |    |     |  |
| 保護者情報                      |                        |    |     |  |
| 12 (86 da 11 da 1 (28 da)) |                        |    |     |  |
| 保護者氏名(漢子)                  | 九里太郎                   |    |     |  |
| 保護者ふりがな                    | くのり たろう                |    |     |  |
| 志顕者との続柄                    | *                      |    |     |  |
| 郵便番号                       | 9920039                |    |     |  |
| 住所                         | 山形県 米沢市 門東町            |    |     |  |
| 保護者電話番号                    | 090-9999-9999          |    |     |  |
| 緊急の電話番号                    | 090-9999-9999          |    |     |  |
| 職業                         | 会社員                    |    |     |  |
|                            |                        |    |     |  |
|                            |                        |    |     |  |
| 上記内容で申込                    |                        |    |     |  |

12.申込完了のお知らせ画面下の <お支払い> のボタンをクリック。

| 試験選択                  | 顧書入力                     | <br>確認                   | <b>4</b> 5<br>申込結果 支払 | <b>6</b><br>完了   |                                       |                                       |
|-----------------------|--------------------------|--------------------------|-----------------------|------------------|---------------------------------------|---------------------------------------|
| 申し込みありがとうこ            | ²ざいます。                   |                          |                       |                  |                                       |                                       |
| 引き続き別の試験 <br>出願申し込みがす | こ出願申し込みする♯<br>べて完了した場合⇒< | 易合⇒<新規申込手線<br><お支払い>ボタンを | €>ボタンをクリック<br>≿クリック   |                  |                                       |                                       |
|                       |                          |                          |                       |                  |                                       |                                       |
| 出願申込番号                | 申込日                      | 志顧者氏名                    | 試験名                   | 試験日時             | 프 타수 화가 그는 수가 있다. 비용 비용               |                                       |
|                       |                          |                          |                       |                  | 文軟科文仏州间                               | 又較示中利利用                               |
| 201112000012          | 2020/11/12               | 九里 花子                    | 専願一般入試【ユニバーサルコース】     | 2021/01/29 09:00 | 2020/12/01 00:00<br>~2021/01/13 15:00 | 2021/01/18 00:00<br>~2021/01/28 23:59 |

### 13.支払い方法を選択し、「お支払い」ボタンをクリック。ここでは、架空のクレジットカードを使用。

| <b>支払い方法</b><br>※フォームにご記入いただいた内容は、SSLにより暗号化して送信されます。                                                                                                    |
|----------------------------------------------------------------------------------------------------|
| <ul> <li>              ◆ クレジットカード(1決済最大額:2,000,000円)             ● ご利用イメージ          </li> <li>             コンビニ(ビブツルブン以外)(1決済最大額:299,999円)             ● ご利用イメージ         </li> <li>             コンビニ(ビブツルブン)(1決済最大額:299,999円)             ● ご利用イメージ         </li> <li>             ペイジー(1決済最大額:299,000円)             ● ご利用イメージ         </li> </ul> |
| <b>支払試験件数:1件</b><br>支払い金額:検定料 <mark>15,000</mark> 円 + 事務手数料 <mark>465</mark> 円                                                                                                    |
| 支払へ                                                                                                    |

### 14.間違いがないか確認したら、<支払いへ>ボタンをクリック。

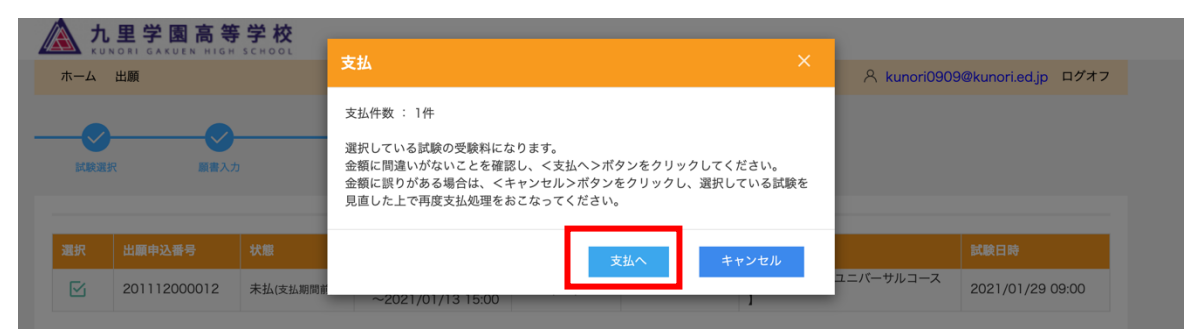

15.クレジットカードの場合は、「カード番号」、「有効期限」、「セキュリティコード」を入力し、 <次へ> ボタンをクリック。

| ▼ クレジットで( | のお支払い                                                                                                |                                                                                            |  |
|-----------|----------------------------------------------------------------------------------------------------|--------------------------------------------------------------------------------------------|--|
|           |                                                                                                    |                                                                                            |  |
|           | カード番号                                                                                                | (ハイフンなし)                                                                                   |  |
|           | 有効期限                                                                                                 | ○月 / ○ 年                                                                                   |  |
|           | *******                                                                                              | けっリティコードを入力してください                                                                          |  |
|           | セキョリアペーモゼゼ<br>からからやま面での<br>者から知らを知らます。<br>(1234 S67と記載され)<br>日とんどのケースは上記<br>タレンマッカーを表面の<br>ッースもあびます。 | 48年の上に起きれております数字の、<br>ている場合な557かとキュリティコードになります)<br>(1) (1) (1) (1) (1) (1) (1) (1) (1) (1) |  |
|           | 使用可能カードブラン<br>VISA Marco                                                                             | ***- 502 R ***********************************                                             |  |

16.内容を確認したら <お支払い> ボタンをクリック。

| クレジット   |                                                  |                                                                            |
|---------|--------------------------------------------------|----------------------------------------------------------------------------|
| ¥15,465 |                                                  |                                                                            |
|         |                                                  |                                                                            |
| 現在の受験   | 料は18                                             | ,000円です                                                                    |
| 商品名     | 数量                                               | 税込小計                                                                       |
| 検定料     |                                                  | ¥15,000                                                                    |
| 事務手数料   |                                                  | ¥465                                                                       |
| キャンセル   |                                                  | お支払い 🕨                                                                     |
|         | クレジット<br>¥15,465<br>現在の受験<br>商品名<br>検定料<br>事務手数料 | クレジット       ¥15,465       現在の受験半は18       商品名     数量       検定料       事務手数料 |

17. <戻る>ボタンをクリックして、出願申込履歴画面に戻る。

| いつも【テスト】九里学園高等学校入学検定料をご利用いただきましてありがとうございます。<br>お支払いは正常に完了しました。 |  |
|----------------------------------------------------------------|--|
|                                                                |  |
|                                                                |  |
| ● 戻 る                                                          |  |
|                                                                |  |

18. 検定料の支払いが完了したら、指定の受験票印刷期間中に受験票の印刷が可能です。<印刷へ>をクリック。 ※ここでは、まだ受験番号の発行はしていないので、印刷はできません。

| ホーム 志願者追                                                                                                    | 加志願者情報                                                                | 編集 志願者削除                                                                | 写真管理 お知らせ                              |                  | 옷 kun             | ori0909@kunori.ed.jp                  | ◎ 設定 ログオフ |
|----------------------------------------------------------------------------------------------------|-----------------------------------------------------------------------|-------------------------------------------------------------------------|----------------------------------------|------------------|-------------------|---------------------------------------|-----------|
| 出願申込履歴                                                                                                    |                                                                       |                                                                         |                                        |                  |                   |                                       |           |
| <ol> <li>顔写真につい</li> <li>1.直近3ヶ月以内</li> <li>2.一人で写ってい</li> <li>3.正面向きで、帽</li> <li>4.背景や影がなく</li> <li>5.明るく鮮明なも</li> <li>6.平常の顔と著し</li> <li>写真管理</li> </ol> | いて<br>に撮影したもので<br>る写真で、上半<br>子・サングラス<br>、背景は白また<br>の、逆光でない<br>く異ならないも | で、カラー・白黒は間(<br>身のみを大きめに撮影<br>・マスクをつけていな<br>は薄い色のもの<br>もの<br>の(口を開き歯が必要り | いません<br>されたもの<br>いもの<br>(上に見えているものは不可) |                  |                   |                                       |           |
| 出願申込番号                                                                                                    | 申込日                                                                   | 志願者氏名                                                                   | 試験名                                    | 試験日時             | 状態                | 受験票印刷期間                               | 受験熟       |
| 20111200001<br>2                                                                                                    | 2020/11/1<br>2                                                        | 九里 花子                                                                   | 専願一般入試【ユニバーサルコー<br>ス】                  | 2021/01/29 09:00 | 支払済<br>(クレジットカード) | 2021/01/18 00:00<br>~2021/01/28 23:59 | 印刷へ       |
| 新規申込手続き                                                                                                    | 詳細                                                                    | 削除                                                                      |                                        |                  |                   | お支払い                                  | 申込内容確認    |

19.出願内容を確認したい場合は、右下のく申込内容確認>ボタンをクリック。

| 九里学園高等学校   |                     |  |
|------------|---------------------|--|
|            |                     |  |
| 出願申込番号     | 201112000012        |  |
| 入金状況       | 入金済み                |  |
| 試験日時       | 令和03年1月29日(金) 09:00 |  |
| 受験番号       | 999999              |  |
| 試験名        | 専願一般入試【ユニバーサルコース】   |  |
| 志願者氏名(漢字)  | 九里 花子               |  |
| 志願者ふりがな    | くのり はなこ             |  |
| 性別         | 女                   |  |
| 生年月日       | 2005/9/9            |  |
| 在籍中学校名     | 米沢第九中学校             |  |
| 郵便番号・住所    | 9920039 山形県 米沢市 門東町 |  |
| ご家族情報      | なし                  |  |
| 保護者氏名(漢字)  | 九里 太郎               |  |
| 保護者ふりがな    | くのり たろう             |  |
| 志願者との続柄    | 父                   |  |
| 保護者郵便番号・住所 | 9920039 山形県 米沢市 門東町 |  |
| 保護者電話番号    | 090-9999-9999       |  |
| 緊急の電話番号    | 090-9999-9999       |  |